## OFFLINE TRANSACTION AUTHENTICATION GUIDELINE WITH SMART OTP APP - TCB OTP

Please kindly follow these steps as below:

| Chuyển ti | ền trong TCB - VND        |                                      |                                                                                                    |
|-----------|---------------------------|--------------------------------------|----------------------------------------------------------------------------------------------------|
| Thôn      | g tin chuyến tiền         |                                      |                                                                                                    |
|           | Số tham chiếu             | FT20265973697119                     |                                                                                                    |
|           | Tài khoản nguồn           | 10823848352017                       |                                                                                                    |
|           | Tên tài khoản nguồn       | VND-TGTT-HOANG THI THU HIEN          | Enter "Submit" button                                                                                                    |
|           | Số dư hiện tại            | VND 1,844,042                        |                                                                                                    |
| Thôn      | g tin người thụ hưởng     |                                      |                                                                                                    |
|           | Chọn người hưởng hoặc nhà | àp số TK                             |                                                                                                    |
|           | Số tài khoản              | 19033863956028                       | The authentication corean                                                                                                    |
|           | Tên tài khoản             | VND-TGTT-PHAM BA CONG                |                                                                                                    |
|           | Lưu thông tin             |                                      | (Please read the next step)                                                                                                    |
| Nội d     | ung chuyến tiền           |                                      |                                                                                                    |
|           | Số tiền                   | 1                                    | Xác thực giao dịch                                                                                                    |
|           | Loại tiền                 | VND                                  | Mā giao dịch: 80510651                                                                                                    |
|           | Ngày thanh toán           | 21/09/2020                           | Vui lòng nhập mã xác thực                                                                                                    |
|           |                           | CONG TEST SOFT TOKEN UPGRADE 2191    | Tén truy cáp: TSTCONGDUYET                                                                                                    |
|           | Nội dung thanh toán (*)   |                                      | Xác thực Xác thực trực tuyến Hủy bỏ Xác thực sẽ hết hiệu lực sau 01 phứ                                                                                                    |
|           |                           |                                      | Techsombank bán banb divor giới thiệu thêm một trậi nghiệm việ thực giao dịch một cho di                                                                                              |
|           |                           | (Vui lòng nhập tiếng Việt không dấu) | Ebank – Xác Thực Trực Tưyển.                                                                                                    |
|           |                           |                                      | Đề cập nhật ứng dụng SmartOTP và sử dụng tính năng mới, quý khách vui lòng xem hướng c<br>Lưu ứ: Mã vác thực sẽ không vác thực được giao địch bấu quý khách bảng phâp sai Mã giao địc |
| T         | ực hiện                   |                                      | trên ứng dụng Smart OTP                                                                                                    |

ТЕСНСОМВАНК

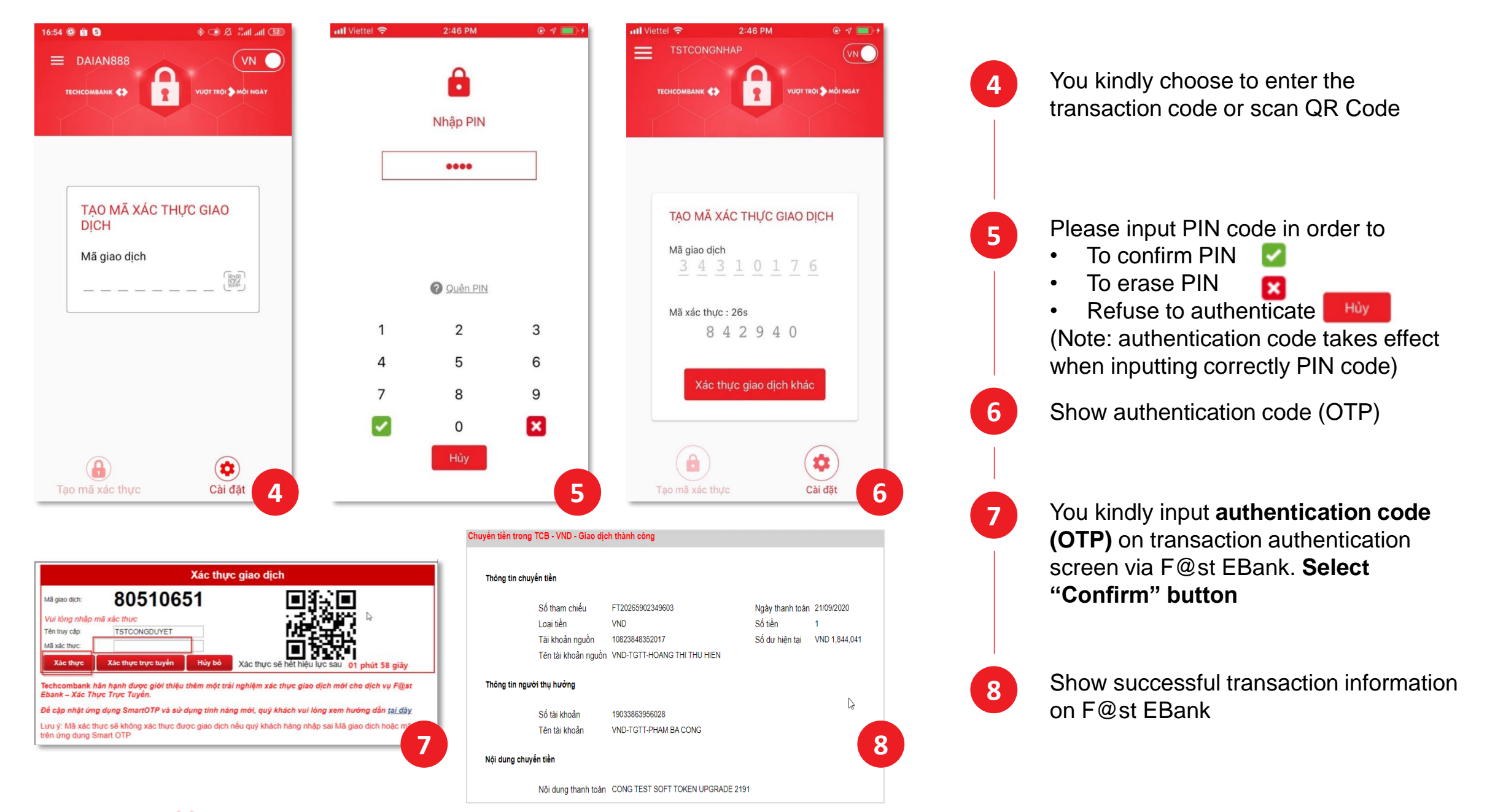

TECHCOMBANK